# Understanding PSAT 8/9 Scores

2021-2022

<u> Collegeboard's Understanding PSAT 8/9 Scores</u>

#### How students access scores online:

#### 1. Go to <u>www.collegeboard.org</u>

- 2. Sign in using the account you created.
  - a. If you have not created an account, click on Sign Up. When you complete this information, choose a personal email (not CMIT or PGCPS) and make sure to select Chesapeake Math and IT Public Charter as your school (not Academy).
  - b. If you created an account but are having an issue, please click on Forgot Username or Password or contact Collegeboard. CMIT <u>cannot</u> help with your Collegeboard account.
  - c. When student creates an account, they have the option to have a parent email receive notifications.
- 3. Click on PSAT/NMSQT, PSAT 10, PSAT 8/9 Scores
- 4. Your score report should show!
  - a. If your scores do not show, scroll to the bottom where it says **If your scores have already been released** and follow the instructions. The access code for 'Get My Scores' is listed on the paper report. Paper reports have not been delivered yet and once they are delivered, we will be giving them out in math classes.

### **Score Overview**

Key things to look at:

- Total score percentile: This provides you with where your child compares to all other 9th grade students who took the test.
- Section scores: For each section, it gives you the benchmark to deem whether someone is ready for college or not and the percentile.
- 50th percentile is average.

Please note that in all reports, if there is a question mark in a circle, you can click on that to get more information about that specific area

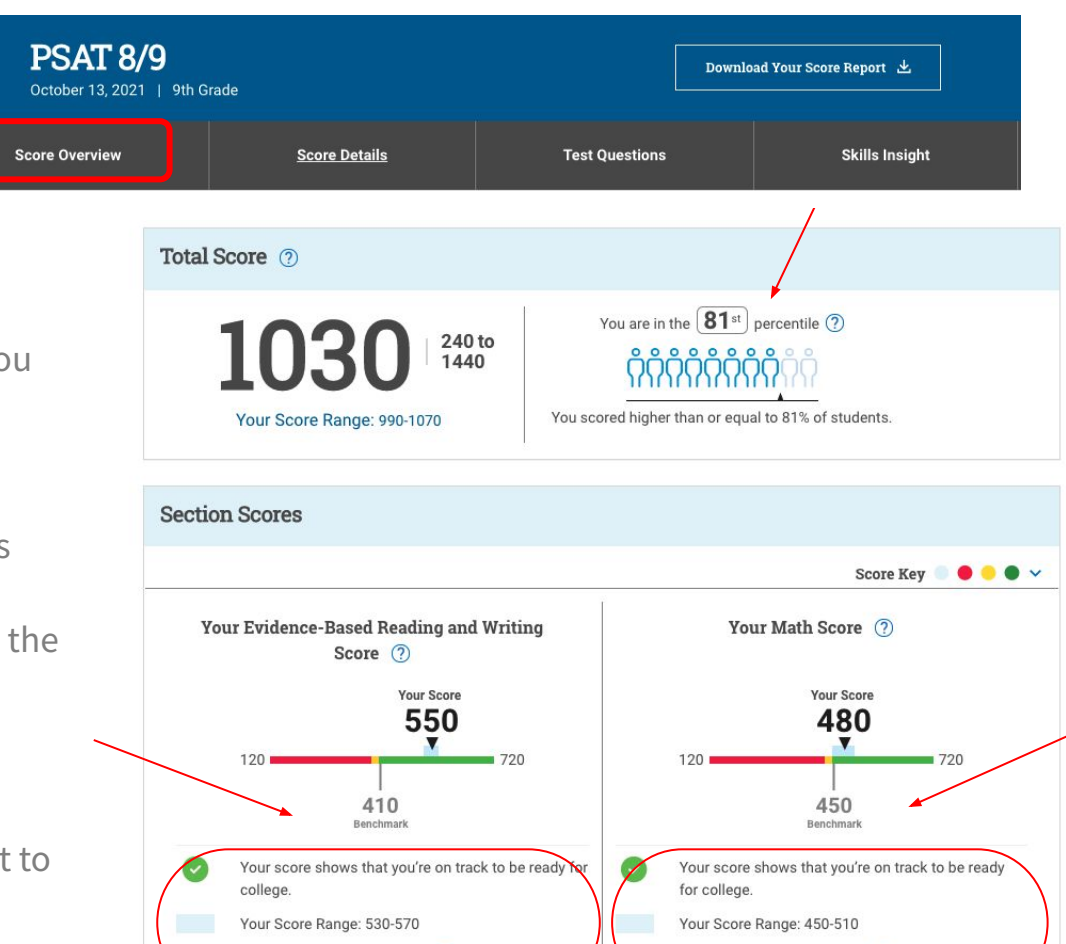

You are in the 69<sup>th</sup> percentile (?)

69th

87th

You are in the 87<sup>th</sup> percentile (?)

### **Score Details**

- Click the + next to each section to view more details
- Each section provides you with a breakdown of each category
  - Score
  - Percentile
  - How many questions, how many correct, incorrect, and omitted

| C PSAT 8/9<br>October 13, 2021               | 9th Grade                              |                               | Download Your Score Report 土 |              |
|----------------------------------------------|----------------------------------------|-------------------------------|------------------------------|--------------|
| Score Overview                               | Score Details                          | Test Questions                | Skills Insight               |              |
| Score Details                                |                                        |                               | Expand All                   | Collapse All |
| Test Scores<br>Scores for the three tests    | you took: Reading, Writing and Langu   | age, and Math.                |                              | +            |
|                                              |                                        |                               |                              |              |
| Cross-Test Scores<br>Scores that show how we | II you analyze texts and solve problem | ns related to science, histor | y, and social studies.       | +            |
|                                              |                                        |                               |                              |              |
| Subscores<br>Scores that show your stre      | engths across different subject areas  |                               |                              | +            |

#### Test Questi

|                    | Cotober 13, 2021   9th Grade |                         | Downlos              | Download Your Score Report 坐 |  |
|--------------------|------------------------------|-------------------------|----------------------|------------------------------|--|
| Questions          | Score Overview               | Score Details           | Test Questions       | Skills Insight               |  |
| Reading            | Writing and Language         | Math without Calculator | Math with Calculator |                              |  |
| Questions Overview |                              |                         |                      |                              |  |

- There were 4 sections to the test and each tab goes through each section
  - Amount of questions

- Number correct
- Number incorrect
- Number omitted
- Difficulty level
- Sub/Cross Test area
- You cannot view the actual questions.
- This report helps because it helps you determine what section you need to work on and the difficulty level you need to work on.
  - For example, if I notice that I got all the easy level questions correct in Math with Calculator, then I know that I need to start working on mastering medium level and then hard level to improve my scores.

# <k

|                                                                                                    | C PSAT 8/9 October 13, 2021   9th Grade Download Your Score Repo                        |                                                                                                    |                                                                                                    | bad Your Score Report 速                   |
|----------------------------------------------------------------------------------------------------|-----------------------------------------------------------------------------------------|----------------------------------------------------------------------------------------------------|----------------------------------------------------------------------------------------------------|-------------------------------------------|
| kills insight                                                                                                    | Score Overview                                                                          | Score Details                                                                                                    | Test Questions                                                                                                    | Skills Insight                            |
| Skills Insight is designed to help students<br>performance and insight into skills measu<br>additional practice. For a deeper analysis<br>Academy®. | ts gain a better understand<br>ured at each score band. It<br>and personalized practice | ling of how scores relate to specific<br>also provides actionable suggestio<br>recommendations, link your score t | <b>c academic skills.</b> It offers desc<br>ons for improving skills that help<br>to the free official SAT practice | riptions of<br>o students gain<br>on Khan |

|  | Reading | Writing and Language | Math |
|--|---------|----------------------|------|
|--|---------|----------------------|------|

Each tab shows the score, skills that you likely able to do, and improve your skills by focusing on the following skills.

This report is very helpful to determine what key skills and concepts you need to work on to improve your scores.

# **Using Khan Academy for Practice**

- 1. Go to https://www.khanacademy.org
- 2. Log into your Khan Academy account (or create one)
- 3. Click on Courses at the top left
- 4. Click on Test Prep SAT
- 5. Click on Sign into Collegeboard.org
- 6. Sign into Collegeboard and gave permission to access
- Once linked, you can click on Practice Recommendations under Collegeboard and it gives you tasks geared towards your areas of improvement based on your PSAT 8/9 test scores.

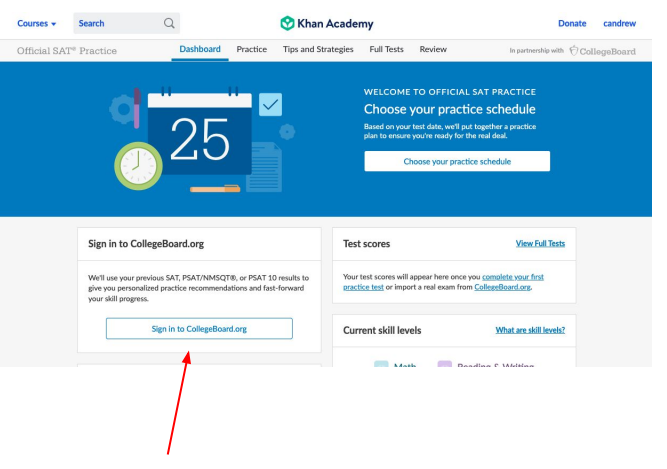